## How may I create a Group Policy Object (GPO) to run Internet Explorer within the Edge browser?

Knowledge Article: 3330

This GPO allows Provation Multicaregiver (MCG) to automatically launch in "IE mode" when opened using the Edge browser.

- 1. Create sites.xml listing the websites that will needed to launch MCG in IE mode (see attached sample sites.xml file).
- 2. Customers may use the sites.xml file as a template but will need to edit the file and insert your application server names in place of ours.
- 3. Place the XML file in a network location or onto a website where every PC running MCG can access it.
- 4. Create the GPO and enable the following:
  - a. Computer Configuration\Administrative Templates\Windows Components\Internet Explorer\Use the Enterprise Mode IE website list
  - b. Specify the location of the above xml file
  - c. Computer Configuration\Administrative Templates\Microsoft Edge\Allow access to the Enterprise Mode Site List Manager tool
  - d. Computer Configuration\Administrative Templates\Microsoft Edge\Allow Internet Explorer mode testing
  - e. Computer Configuration\Administrative Templates\Microsoft Edge\Allow launching of local files in Internet Explorer mode
  - f. Computer Configuration\Administrative Templates\Microsoft Edge\Configure Internet Explorer integration

**Note:** Some Provation MD customers use the feature to launch MCG from within the Provation MD client application (please refer to power user documentation on this feature). For this to work with the Edge browser a GPO must be implemented (there is no manual workaround).

Please refer to the attached files (see Related Tab of this article) for template and downloadable instructions, or use this link:

https://provation.my.salesforce.com/sfc/p/f4000002dQAI/a/5G000000ibjy/LWa8tub3g.Pq1kulpGWR1EJ 7EsCKcgw.yRd1Y9HZ0hs